1. Advisor will receive an email from "myBackCheck.com" telling them that APEXA has requested a BackCheck. This email contains the link the advisor needs to set up their account on the BackCheck portal.

| APEXA (Operational) has requested that you complete a BackCheck                                                                                                    | ō 🛛                                              |
|----------------------------------------------------------------------------------------------------|--------------------------------------------------|
| myBackCheck.com <requests@mybackcheck.com><br/>to me</requests@mybackcheck.com>                                                                                                    | 12:28 PM (2 hours ago) 🕺 🔺 🔹                     |
| Dear Kelsi Van Kruistum,                                                                                                    |                                                  |
| APEXA (Operational), Headquarters has sent you a myBackCheck.com invitation. They request that you complete their background check/screening requirements online a details of your invitation, please register at myBackCheck.com by clicking the link below:                                                                   | and share your results with them. To view the    |
| https://www.mybackcheck.com/Secure/Registration/NewCandidate.aspx?i=1&ce=6hmoU2PyzE0ZeBk%40IXpjRNazfeNjMmPyLgPzLmq5%2fOpLcl6NA5UM8ynLC9b8DqT<br>jk%40PMuTcw392WkEelb1txw%3d%3d                                                                                                    | TW&RId=                                          |
| APEXA (Operational) would also like to sponsor the purchase of your check.                                                                                                    |                                                  |
| ****                                                                                                    |                                                  |
| If clicking the link above didn't open a new window or tab, please copy and paste it into your browser's address field.                                                                                                    |                                                  |
| ******                                                                                                    |                                                  |
| This email was generated by our client, APEXA (Operational), because of their existing relationship with you. You have not been subscribed to any myBackCheck.com mar of this invitation. myBackCheck.com is a trademark of Sterling Talent Solutions Canada Corp. located at 19433 96th Avenue, Suite 200, Surrey, BC V4N 4C4. | rketing or promotional mailing lists as a result |
| If you feel you received this message in error or would like to report email abuse, please contact Privacy@sterlingts.com.                                                                                                    |                                                  |
|                                                                                                    |                                                  |

2. Clicking on the link in the email will direct the advisor to the registration page. The advisor will be asked to provide some personal information, choose a username (they will need to remember their username), enter a password and select some security questions for which they will need to provide answers. After completing all of the information, they should click **Register** to complete their account setup.

| Order · Store · Manage & Share your background check                                                                                                    | About   FAQ   Contact   <b>Français</b>                                                                                         |
|----------------------------------------------------------------------------------------------------|----------------------------------------------------------------------------------------------------|
| Home                                                                                                    |                                                                                                    |
| Account Registration for Individuals                                                                                                    | Getting Started                                                                                                    |
| Welcome to myBackCheck.com! The following form will allow you to create a personal account with us. All fields marked with * are mandatory. If you have questions about our website or services, please refer to the <u>FAQ</u> or <u>contact us</u> . | Create Account. Enter a username, password and some security questions to create your personal account.                         |
| General Preferences Language English                                                                                                    | 2 Check Your Email.<br>We will send you an email with<br>a link to activate your account<br>(for security purposes).            |
| Your Profile Information                                                                                                    | 3 Log in and Complete Your<br>Checks.                                                                                           |
| First Name *     Last Name *       Province *     Date of Birth (YYYY/MM/DD) *       [Select]     V                                                                                                    | Once logged in, you can view<br>and accept invitations to<br>complete a Criminal Record<br>Check, or order one for<br>yourself. |
| Email * 3       Verify Email Address *         k.vankruistum@gmail.com       k.vankruistum@gmail.com                                                                                                    | Already have an account?                                                                                                    |
| Phone Number (including Area Code) * Phone Extension                                                                                                    | Login Now                                                                                                    |
| Choose a User Name 🗱 👔                                                                                                    |                                                                                                    |
| For your security, please ensure your password has at least 8 characters containing the following; one uppercase letter, one lowercase letter, and one number.                                                                                         |                                                                                                    |
| Password * Confirm Password *                                                                                                    |                                                                                                    |

3. After clicking **Register**, the advisor will receive confirmation that their registration was successful. Their next step is to access their email inbox to verify their account.

| rder · Store · Manage & Share your background check                    |                                                 |                             |
|------------------------------------------------------------------------|-------------------------------------------------|-----------------------------|
| Home                                                                   |                                                 |                             |
| egistration Successful ! Your next step is to activate your account.   |                                                 |                             |
| heck your inbox for your account activation email.                     |                                                 |                             |
| ease note: You have <u>not yet</u> submitted a request for processing. |                                                 |                             |
| wered by BackChock Canada's Largest Background Checking Company        | Checkwell Decision Corporation © 2011 All Right | nts Reserved Privacy Policy |
|                                                                        |                                                 |                             |

4. The advisor will receive a confirmation email. To activate their account, they'll need to click on the link in the email.

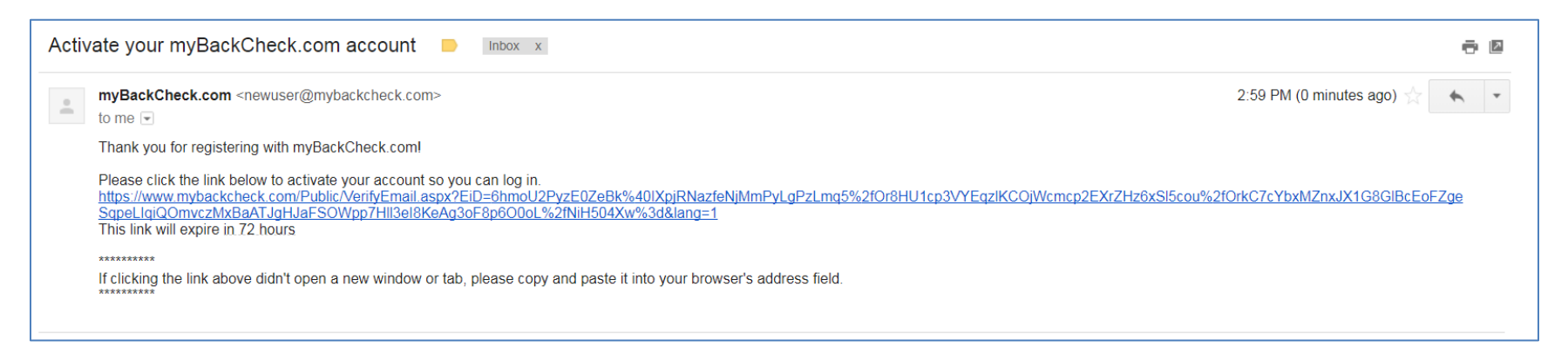

5. Clicking on the link in the email will send the advisor to the login page – they will need to enter the login details they established in **Step 2** and click **Log In**.

| myBackCheck.com<br>Order - Store - Manage & Share your background check                                     | About   FAQ   Contact                                                    |
|----------------------------------------------------------------------------------------------------|--------------------------------------------------------------------------|
| Home<br>Your email has been verified and you have success                                                   | fully opened your personal account.                                      |
| Please log in and initiate your check.  Log in to your account here. Trouble logging in? User Name Password | og In                                                                    |
| Powered by BackCheck Canada's Largest Background Checking Company                                           | Checkwell Decision Corporation © 2011 All Rights Reserved Privacy Policy |

6. After logging into the BackCheck portal, the advisor will be directed to the BackCheck portal landing page. To access their background check invitation, they will need to click on their **Inbox** from the top left-hand corner.

| myBackCheck.co                   | OM<br>nd check                                       | Welcome: Kelsi Van Kruistum   Log out         | About   FAQ   Contact   <b>Français</b>        |
|----------------------------------|------------------------------------------------------|-----------------------------------------------|------------------------------------------------|
| myAccount Inbox                  | 7                                                    |                                               |                                                |
| Account Home                     | Welcome Kelsi Van Kruistum                           |                                               | Last Login 2017-12-19                          |
| Edit Profile                     | Please Check your <u>Inbox</u> for invitations and a | ction items. You have 1 item(s) requiring you | r attention.                                   |
| Edit Security Questions          |                                                      |                                               |                                                |
| Edit Password                    |                                                      |                                               |                                                |
| Purchase History                 |                                                      |                                               |                                                |
| Powered by BackCheck Canada's La | rgest Background Checking Company                    | Checkwell Decision Corporat                   | tion © 2011 All Rights Reserved Privacy Policy |

7. Once they've selected the Inbox, they should see an invitation from APEXA in their inbox. The advisor needs to click on the invitation.

| myBackCheck.com<br>Order · Store · Manage & Share your background check |                                 | Welcome: Kelsi Van Kruistum   Log out | About   FAQ   Contact                |
|-------------------------------------------------------------------------|---------------------------------|---------------------------------------|--------------------------------------|
| myAccount Inbox                                                         |                                 |                                       |                                      |
| Invitations                                                             |                                 |                                       | Currently Viewing: All (1)   New (1) |
| Click on the organization name below to view                            | the details of your invitation. |                                       |                                      |
| FROM                                                                    | SUBJECT                         | STATUS                                | DATE 🔺                               |
| APEXA (Operational)                                                     | Canadian Criminal Record Check  | New                                   | 2017-12-19                           |
| Powered by BackCheck Canada's Largest Bac                               | kground Checking Company        | Checkwell Decision Corporation © 201  | 1 All Rights Reserved Privacy Policy |

8. Clicking on the invitation will open a box below the invitation which will describe the type of background check that Backcheck is performing on behalf of APEXA. The advisor should select **Accept & Continue** to accept the invitation for the background check (see following page).

| myBackCheck.co<br>Order · Store · Manage & Share your background                | om<br>check                                                                                                   | Welcome: Kelsi Van Kruistum   Log out             | About   FAQ   Contact                |
|---------------------------------------------------------------------------------|----------------------------------------------------------------------------------------------------|---------------------------------------------------|--------------------------------------|
| myAccount Inbox                                                                 |                                                                                                    |                                                   |                                      |
| Invitations                                                                     |                                                                                                    |                                                   | Currently Viewing: All (1)   New (1) |
| Click on the organization name below t                                          | o view the details of your invitation.                                                                        |                                                   |                                      |
| FROM                                                                            | SUBJECT                                                                                                    | STATUS                                            | DATE 🔺                               |
| APEXA (Operational)                                                             | Canadian Criminal Record Check                                                                                | New                                               | 2017-12-19                           |
| APEXA (Operational), Headquarters re<br>the "Accept & Continue" button at the b | equests you to perform the check(s) listed below in order to<br>bottom of the page to proceed with the order. | comply with their Canadian Criminal Record        | J Check requirements. Please click   |
| QTY SERVICE REQUIRED                                                            | DETAILS                                                                                                    |                                                   |                                      |
| 1 Canadian Criminal Record C                                                    | Add to your account. APEXA (                                                                                  | Operational) will sponsor the cost of this check. | Decline Accept & Continue            |
|                                                                                 |                                                                                                    |                                                   |                                      |

9. After accepting the invitation, the advisor will be directed to the confirmation page that they have successfully accepted the invitation and will be directed to the "myAccount" area of the portal to complete the online form. The advisor needs to select **myAccount** from upper left-hand corner.

| myBackCheck.com<br>Order · Store · Manage & Share your background check                  | Welcome: Kelsi Van Kruistum   Log out   | About FAQ Contact                    |
|------------------------------------------------------------------------------------------|-----------------------------------------|--------------------------------------|
| myAccount Inbox                                                                          |                                         |                                      |
| Thank you for accepting the Canadian Criminal Record Check invitation from Headquarters. | n APEXA (Operational),                  | Back to myAccount                    |
| Proceed to myAccount and press the Continue button to complete the o                     | nline form.                             |                                      |
|                                                                                          |                                         |                                      |
| Powered by BackCheck" Canada's Largest Background Checking Company                       | Checkwell Decision Corporation © 2011 A | Il Rights Reserved Privacy Policy    |
| canada anges basigiourd oneolarig osinpuny                                               |                                         | in tighter tecenter in third y honey |

10. The advisor should now see the pending Canadian Criminal Record check and should select **Continue** to begin.

| myAccount Inbox         |                                      |          |                |                         |                    |
|-------------------------|--------------------------------------|----------|----------------|-------------------------|--------------------|
| Account Home            | Welcome Kelsi Van Krui               | stum     |                | La                      | ast Login 2017-12- |
| Edit Profile            |                                      |          |                |                         |                    |
| Edit Security Questions | Press Continue to submit your inform | nation.  |                |                         |                    |
| Edit Password           |                                      |          |                |                         |                    |
| Purchase History        | SERVICE NAME                         | STATUS   | DATE COMPLETED | REQUESTING ORGANIZATION |                    |
|                         | Canadian Criminal Record             | Requires |                | APEXA (Operational)     | Continue           |

11. The advisor will be brought to **Step One** of the Backcheck process, which is to enter additional personal information.

| myAccount               | Inbox                                                                  |                                                                                              |                    |                  |                     |
|-------------------------|------------------------------------------------------------------------|----------------------------------------------------------------------------------------------|--------------------|------------------|---------------------|
| Canadian Cri            | minal Record Check                                                     |                                                                                              |                    |                  | Back to myAccount   |
| To fulfill the requirem | sents for a Canadian Criminal Record                                   | tep 1 - Enter Your Identity Information<br>d Check, you must provide the necessary personal  | information below. | Confirming You   | r Details           |
| Identity and            | Contact Details                                                        |                                                                                              |                    | 1 Enter Your Id  | lentity Information |
|                         | First Name *                                                           | Middle Name(s)                                                                               |                    |                  |                     |
|                         | Kelsi                                                                  |                                                                                              |                    | 2 Disclosure o   | f Criminal Records  |
|                         | Last Name *                                                            | Maiden Name(s)                                                                               |                    |                  |                     |
|                         | Van Kruistum                                                           |                                                                                              |                    | 3 Review and 0   | Consent             |
| Aliases and             | Other Names                                                            |                                                                                              |                    | 4 Verify Your le | dentity             |
|                         | If applicable, list all aliases or ac<br>please use commas to separate | Iditional names below. If you have multiple entries, the information (ex. Katherine, Kathy). |                    |                  |                     |
|                         |                                                                        |                                                                                              |                    |                  |                     |

12. Once they have completed Step One, **Step Two** is a disclosure of criminal records.

| Order · Store · Manage & Share your background check                                                                                                    | Velcome: Kelsi Van Kruistum   Log out   About   FAQ   Contact                  |
|----------------------------------------------------------------------------------------------------|--------------------------------------------------------------------------------|
| myAccount Inbox                                                                                                    |                                                                                |
| Canadian Criminal Record Check                                                                                                    | Back to myAccount                                                              |
| Step 2 - Disclosure of Criminal Records<br>If you have any Canadian criminal convictions to disclose, please provide them below. Otherwise, click the chec<br>and proceed to Step 3.                                                                                                    | ckbox at the bottom of the page Confirming Your Details                        |
|                                                                                                    | Enter Your Identity Information                                                |
| Previous Convictions                                                                                                    | Disclosure of Criminal Percents                                                |
| If you have any existing adult Canadian criminal or federal convictions for which<br>you have not received a pardon/record suspension please provide ALL details<br>below. By entering no details you are indicating that you have never been<br>convicted of an adult criminal offence for which you have not received a<br>pardon/record suspension. | <ul> <li>Bisclosule of chiminal Records</li> <li>Review and Consent</li> </ul> |
| Click <u>here</u> for additional information about Declaration of Criminal Records and<br>what should be disclosed.                                                                                                    | Verify Your Identity                                                           |
| Approx. Conviction Date YYYY/MM Convicted Offence                                                                                                    |                                                                                |
| Location of Conviction Penalty/Disposition Received                                                                                                    |                                                                                |

13. **Step Three** in the process is Review and Consent where the advisor reviews the information provided and provides consent to run the check.

| myBackCheck.com<br>Order - Store - Manage & Share your background check                                         | Welcome: Kelsi Van Kruistum   Log out   About   FAQ   Contact                                                                                                    |
|----------------------------------------------------------------------------------------------------|----------------------------------------------------------------------------------------------------|
| myAccount Inbox                                                                                                 |                                                                                                    |
| Canadian Criminal Record Check                                                                                  | Back to myAccount                                                                                                    |
|                                                                                                    | Confirming Your Details                                                                                                    |
| Please confirm that the information that you have provided is accurate                                          | 1 Enter Your Identity Information                                                                                                    |
| Details                                                                                                    |                                                                                                    |
| Name:     Other Name(s) Used: none provided     Gender:     Eve colour                                          | 2 Disclosure of Criminal Records                                                                                                    |
| Height     Born                                                                                                 | 3 Review and Consent                                                                                                    |
| Residence                                                                                                    |                                                                                                    |
|                                                                                                    | 4 Verify Your Identity                                                                                                    |
| Previous Residences                                                                                             |                                                                                                    |
| المحمد المحمد المحمد المحمد المحمد المحمد المحمد المحمد المحمد المحمد المحمد المحمد المحمد المحمد المحمد المحمد | I wanted and the second of the second second s |

14. **Step Four** is the final part of the process – Identity verification – where the advisor will be lead through a series of questions to verify their identity (see next page).

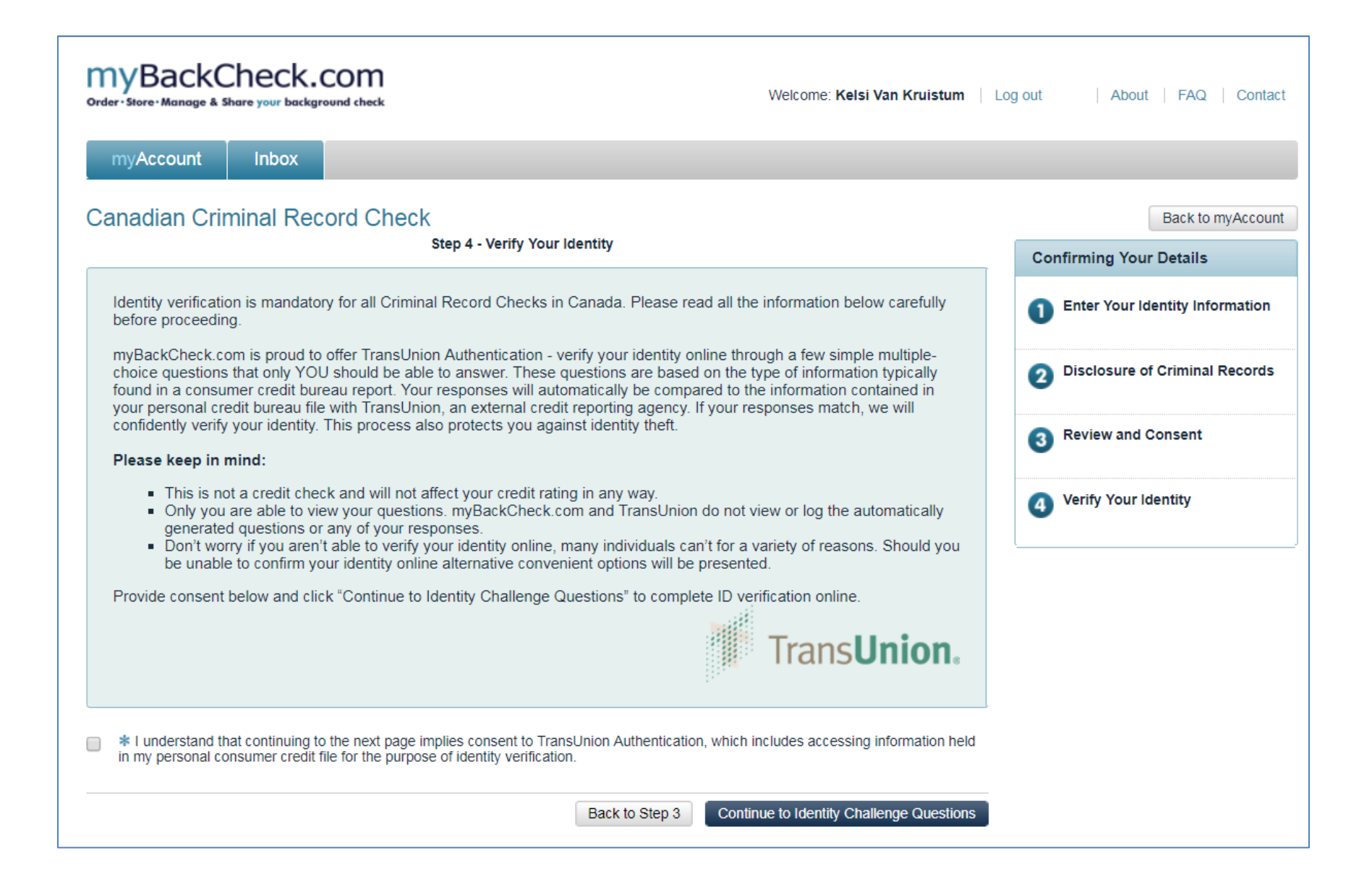

If the advisor's ID verification is successful, this is the end of the process. They will be made aware that their background check was successful and they can exit the portal.

If the advisor's ID verification was unsuccessful, they will be given an option to **Try Again** to answer additional ID verification questions (see screenshot below) or they can proceed to be verified at a Canada Post office (see the instructions as they are provided below).

| ne results of the exam were inconclusive.                                                                                                    | Confirming Your Details              |
|----------------------------------------------------------------------------------------------------|--------------------------------------|
|                                                                                                    | Enter Your Identity Information      |
| Try Online ID Verification Again<br>If you wish to revise the information you provided, attempt the process again by clicking the <b>Try again</b> button. Note that<br>providing your Social Insurance Number can improve TransUnion's ability to locate your file. | 2 Disclosure of Criminal Records     |
| Try Again                                                                                                    | 3 Review and Consent                 |
| OR                                                                                                    |                                      |
| ontinue with In-Person ID Verification:                                                                                                    |                                      |
| pur Option(s):                                                                                                    | ·                                    |
|                                                                                                    | Acceptable pieces of ID              |
| Canada Post - Physical Identity Verification                                                                                                    |                                      |
| To have your ID verified by Canada Post, please follow these simple steps:                                                                                                    | Provincial Driver's License          |
| 1. Click on the Download Form button below and then save the document. You will need to take the barcode to                                                                                                    | •<br>Foreign Driver's License        |
| Canada Post either using your smart phone or by printing the pdf form.                                                                                                    |                                      |
| 2. Two pieces of ID and Proof of Residence must be presented at Canada Post:                                                                                                    | Canadian Passport                    |
| <ul> <li>One piece of ID must be government-issued photo ID</li> </ul>                                                                                                    |                                      |
| <ul> <li>The second piece of ID must display your full name</li> </ul>                                                                                                    | <ul> <li>Foreign Passport</li> </ul> |
| <ul> <li>Proof of Residence must contain your current address</li> </ul>                                                                                                    | <u> </u>                             |
| <ul> <li>See page 1 of the form for acceptable ID and Proof of Residence options</li> </ul>                                                                                                    | Provincial ID Card                   |
| 3. The Canada Post retail clerk will scan the barcode on this form and then verify your IDs. Verification of your identity                                                                                                    | r founciar ib oard                   |
| will then be sent to us electronically.                                                                                                    | • Considion Citizonship Cord         |
| To find the nearest postal outlet, go to Canada Post - Find a Post Office. Before going to the Canada Post location, we                                                                                                    | Canadian Chizenship Card             |
| recommend calling them to confirm that they are able to process your Physical Identity Verification.                                                                                                    | •<br>Canadian Permanent Resident Ca  |
| Download Form                                                                                                    |                                      |
|                                                                                                    | Certificate of Indian Status         |